Zaženemo program Nadzorna plošča (Control Panel)

|          |                                      | 🛓 Downl  | loads 🖈                                                  |  |
|----------|--------------------------------------|----------|----------------------------------------------------------|--|
|          | Q control Panel                      |          |                                                          |  |
|          | Search Apps Documents Web            | Settings | Folders Photos                                           |  |
|          | Best match                           |          |                                                          |  |
|          | System                               |          |                                                          |  |
|          | Apps                                 |          | Control Panel<br>System                                  |  |
|          | 🏩 Windows Tools                      | >        |                                                          |  |
| <b>4</b> | 🖅 Run                                | >        | 🖸 Open                                                   |  |
|          | Settings                             |          | D Open file location                                     |  |
|          | ලි Eye control                       | >        | <ul> <li>Pin to Start</li> <li>Pin to taskbar</li> </ul> |  |
|          | Change User Account Control settings | >        |                                                          |  |
| A+.      | 📸 Set up USB game controllers        | >        |                                                          |  |
|          | Search the web                       |          |                                                          |  |
|          | Control                              | >        |                                                          |  |
|          | Control Panel                        | >        |                                                          |  |

Izberemo Kategorija in nato Male ikone

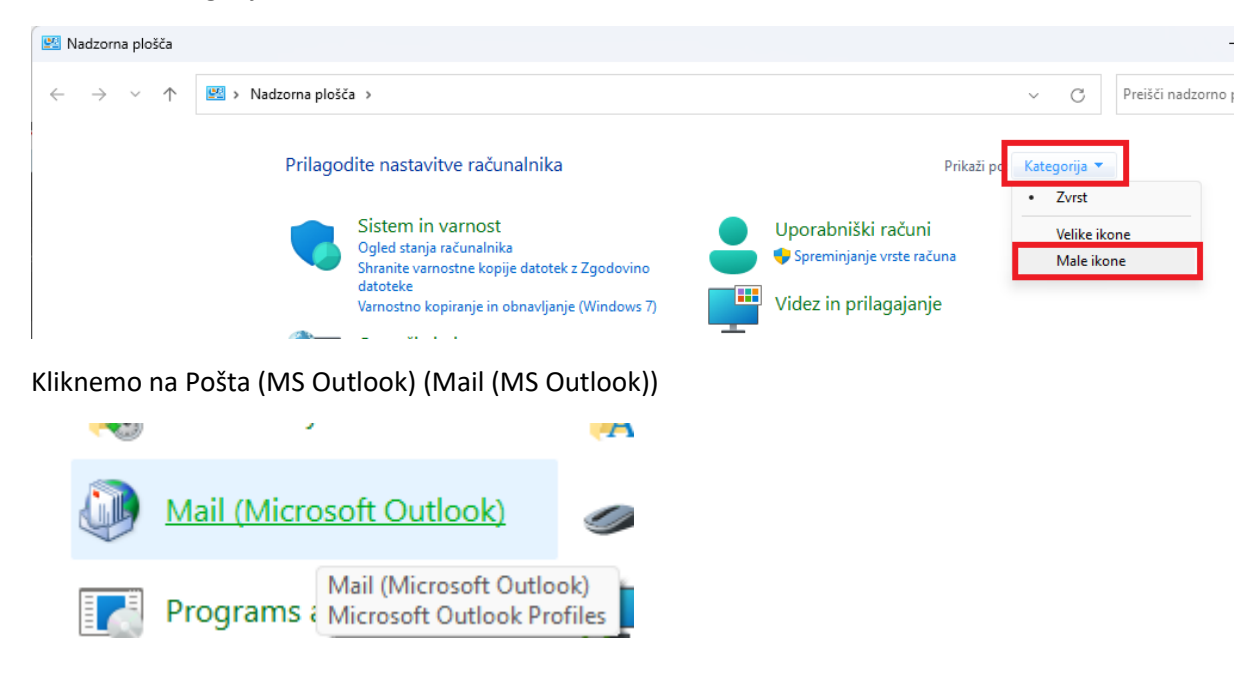

Kliknemo na Pokaži profile... (Show profiles...)

| 🔕 Mail    | Setup - Outlook                                                                            | ×              |
|-----------|--------------------------------------------------------------------------------------------|----------------|
| Email Ac  | counts                                                                                     |                |
|           | Setup email accounts and directories.                                                      | Email Accounts |
| Data File | ·s                                                                                         |                |
| (k)       | Change settings for the files Outlook uses to<br>store email messages and documents.       | Data Files     |
| Profiles  |                                                                                            |                |
|           | Setup multiple profiles of email accounts and<br>data files. Typically, you only need one. | Show Profiles  |
|           |                                                                                            | Close          |

Kliknemo Dodaj... (Add...)

| 🧼 Mail                                                                               | $\times$ |  |  |  |
|--------------------------------------------------------------------------------------|----------|--|--|--|
| General                                                                              |          |  |  |  |
| The following profiles are set up on this computer:                                  |          |  |  |  |
| Outlook                                                                              |          |  |  |  |
| Add Remove Properties Copy                                                           |          |  |  |  |
| When starting Microsoft Outlook, use this profile:                                   |          |  |  |  |
| <ul> <li>Prompt for a profile to be used</li> <li>Always use this profile</li> </ul> |          |  |  |  |
| Outlook ~                                                                            |          |  |  |  |
| OK Cancel Apply                                                                      |          |  |  |  |

Izberemo naziv novega profila, ki ni enako obstoječemu (svetujemo ime.priimek@um.si).

Pri oknu dodaj račun, izberemo ročni vnos

| Auto Account Setur<br>Manual setup of a | account or connect to other server types.                       | Ť |
|-----------------------------------------|-----------------------------------------------------------------|---|
| Email Account                           |                                                                 |   |
| Your Name:                              |                                                                 |   |
|                                         | Example: Ellen Adams                                            |   |
| Email Address:                          |                                                                 |   |
|                                         | Example: ellen@contoso.com                                      |   |
| Password:                               |                                                                 |   |
| Retype Password:                        |                                                                 |   |
|                                         | Type the password your Internet service provider has given you. |   |
| Manual setup or a                       | Iditional server types                                          |   |

## Napišemo naš um. si poštni naslov

| Add Account                                                                    |                                                                          | ×    |
|--------------------------------------------------------------------------------|--------------------------------------------------------------------------|------|
| Choose Your Account Type                                                       |                                                                          | ×    |
| O Microsoft 365                                                                |                                                                          |      |
| Automatic setup for                                                            | Microsoft 365 accounts                                                   |      |
| Email Address:                                                                 | marko.nikolic@um.si                                                      |      |
|                                                                                | Example: ellen@contoso.com                                               |      |
| OPOP or IMAP<br>Advanced setup for<br>Exchange ActiveSyn<br>Advanced setup for | POP or IMAP email accounts<br>c<br>services that use Exchange ActiveSync |      |
|                                                                                | < Back Next > Cancel                                                     | Help |

Tukaj dobimo potrdilo, da je račun bil uspešno dodan

| Add Account                                                                                                    |                      | ×                   |  |  |
|----------------------------------------------------------------------------------------------------|----------------------|---------------------|--|--|
| Congratulations!                                                                                                   |                      | ×                   |  |  |
| Configuring                                                                                                    |                      |                     |  |  |
| Outlook is completing the setup for your account. This might t <ul> <li>Establishing network connection</li> </ul> | ake several minutes. |                     |  |  |
| <ul> <li>Searching for marko.nikolic@um.si settings</li> </ul>                                                     |                      |                     |  |  |
| <ul> <li>Logging on to the mail server</li> </ul>                                                                  |                      |                     |  |  |
| Congratulations! Your email account was successfully configured and is ready to use.                               |                      |                     |  |  |
| Set up Outlook Mobile on my phone, too                                                                             |                      | Add another account |  |  |
|                                                                                                    | < Back Finish        | Cancel Help         |  |  |

Ko pritisnemo Zaključi (Finish), na dnu okna Mail (Pošta) izberemo novi profil pri ukazu vedno uporabi profil.

| Mail                                                                             | × |
|----------------------------------------------------------------------------------|---|
| General                                                                          |   |
| The following profiles are set up on this computer:                              |   |
| EOLMarko<br>Outlook                                                              |   |
| Add Remove Properties Copy<br>When starting Microsoft Outlook, use this profile: |   |
| <ul> <li>Always use this profile</li> </ul>                                      |   |
| EOLMarko                                                                         |   |
| OK Cancel Apply                                                                  |   |

Pripravil: Marko Nikolić